Printing

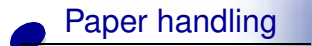

Maintenance

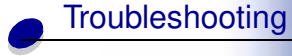

Administration

Index

Use the Paper Menu to define the paper loaded in each paper tray and the default paper source and output bin.

Select a menu item for more details:

- Assign Type/Bin
- Configure Bins
- Configure MP
- Custom Types
- Envelope Enhance
- Output Bin
- Overflow Bin

- Paper Loading
- Paper Size
- Paper Source
- Paper Texture
- Paper Type
- Paper Weight
- Substitute Size
- Universal Setup

Note: Values marked by an asterisk are the factory default settings.

#### <u>A B C D E F G H I J K L M N O P Q R S T U V W X Y Z</u> Menus

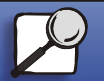

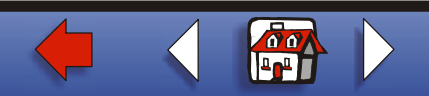

## **Assign Type/Bin**

#### Purpose:

To send print jobs to a specific output bin based on the requested paper type.

#### Values (for Standard Bin\* and Bin <x>):

| Plain Paper Bin  | Envelope Bin                                              |
|------------------|-----------------------------------------------------------|
| Card Stock Bin   | Letterhead Bin                                            |
| Transparency Bin | Preprinted Bin                                            |
| Labels Bin       | Colored Bin                                               |
| Bond Bin         | Custom <x> Bin (where <x> represents 1 through 6)</x></x> |

**Note:** If a user-defined name is available, it is displayed instead of Custom <x> Bin. The name is truncated to 14 characters. If two or more bins share the same name, the name only appears once in the Assign Type/Bin value list.

#### <u>A B C D E F G H I J K L M N O P Q R S T U V W X Y Z</u> Menus

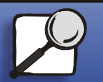

Index

Printing

Paper handling

Maintenance

Troubleshooting

Administration

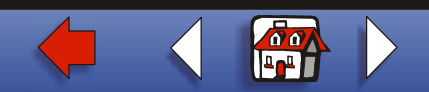

## **Configure Bins**

#### Purpose:

To determine which output bin(s) the printer uses for a particular job.

#### Values:

| Mailbox*        | Sends print jobs to the output bin designated for that user.                                                                                                    |
|-----------------|----------------------------------------------------------------------------------------------------|
| Link            | Links all bins together as though they were one large bin. When one<br>linked bin is full, the printer starts filling the next linked bin, and<br>continues with each additional linked bin. |
| Mail Overflow   | Sends print jobs to the output bin designated for that user until it is full, and then sends jobs to the designated overflow bin.                                                            |
| Link Optional   | Links all optional output bins as though they were one large bin, while leaving the standard bin individually addressable.                                                                   |
| Type Assignment | Sends each job to the output bin specified for that paper type.                                                                                                    |

#### <u>A B C D E F G H I J K L M N O P Q R S T U V W X Y Z</u> Menus

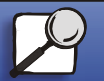

Index

Printing

Paper handling

Maintenance

Troubleshooting

Administration

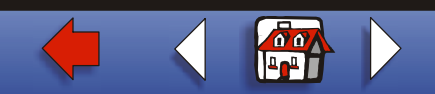

## **Configure MP**

#### Purpose:

To determine when the printer selects paper loaded in the multipurpose feeder.

#### Values:

| Cassette* | Printer treats the multipurpose feeder like any other paper tray. If a print job requests a paper size or type that is only loaded in the multipurpose feeder, the printer pulls paper from the multipurpose feeder for the job. |
|-----------|----------------------------------------------------------------------------------------------------|
| Manual    | Printer treats the multipurpose feeder like a manual feed tray, and displays <b>Load Manual</b> when you need to insert a single sheet of paper in the feeder.                                                                   |
| First     | Printer pulls paper from the multipurpose feeder until it is empty, regardless of the paper source or paper size requested for the job.                                                                                          |

#### <u>A B C D E F G H I J K L M N O P Q R S T U V W X Y Z</u> Menus

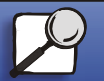

Index

Printing

Paper handling

Maintenance

Troubleshooting

Administration

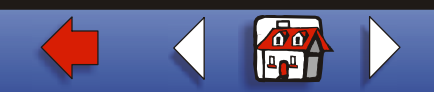

## **Custom Types**

#### Purpose:

To specify the kind of paper associated with each of the Custom Types available in the Paper Type menu item.

#### Values (for Custom Type <x>, where <x> represents 1 through 6):

| Paper*       | Cotton Paper |
|--------------|--------------|
| Card Stock   | Labels       |
| Transparency | Envelope     |

**Note:** If a user-defined name is available, it is displayed instead of Custom Type <x>. The user-defined name is truncated to 14 characters. If two or more custom types share the same name, the name only appears once in the Custom Types value list.

#### <u>A B C D E F G H I J K L M N O P Q R S T U V W X Y Z</u> Menus

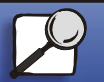

Index

Printing

Paper handling

Maintenance

Troubleshooting

Administration

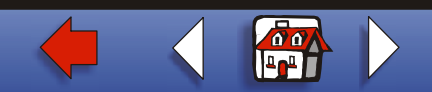

## **Envelope Enhance**

#### Purpose:

To ensure high quality printed envelopes and minimize envelope wrinkling.

#### Values:

- Off Prints envelopes as any other printed material.
- **On**\* Modifies the printing process to prevent wrinkling as envelopes move through the fuser.

If Envelope Enhance is On, you may hear a tapping sound as the envelopes print. We recommend you leave Envelope Enhance set to On unless the tapping sound is too loud for your work area. To eliminate this sound, select Off. Print a few envelopes. If the quality of print is acceptable, leave Envelope Enhance set to Off. If envelopes crease or wrinkle, select On.

#### <u>A B C D E F G H I J K L M N O P Q R S T U V W X Y Z</u> Menus

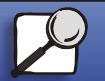

Index

Printing

Paper handling

Maintenance

Troubleshooting

Administration

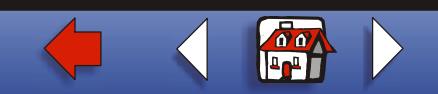

## **Output Bin**

#### Purpose:

To specify the default bin for printed material.

#### Values:

Standard Bin\*

Bin <x>

**Note:** If a user-defined name is available, it is displayed instead of Bin <x>. The name is truncated to 14 characters. If two or more bins share the same name, the name only appears once in the Output Bin value list.

#### <u>A B C D E F G H I J K L M N O P Q R S T U V W X Y Z</u> Menus

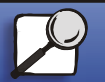

Index

Printing

Paper handling

Maintenance

Troubleshooting

Administration

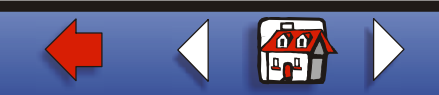

## **Overflow Bin**

#### Purpose:

To designate an output bin as the overflow bin. If Configure Bins is set to Mail Overflow and a specific output bin is full, the printer automatically diverts printed material to the overflow bin.

Values:

Standard Bin\*

Bin <x>

**Note:** If a user-defined bin is available, it is displayed instead of Bin <x>. The name is truncated to 14 characters. If two or more bins share the same name, the name only appears once in the Overflow Bin value list.

#### <u>A B C D E F G H I J K L M N O P Q R S T U V W X Y Z</u> Menus

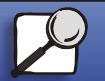

Index

Printing

Paper handling

Maintenance

Troubleshooting

Administration

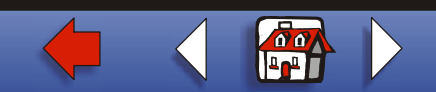

## **Paper Loading**

#### Purpose:

To properly handle preprinted paper loaded in a tray, whether the job is a duplexed job or a single-sided job.

#### Values:

First select a paper type:

| Card Stock Load | Colored Loading        | Ltrhead Loading  | Bond Loading |
|-----------------|------------------------|------------------|--------------|
| Labels Loading  | Custom <x> Loading</x> | Preprint Loading |              |

#### Then select a value:

**Duplex** Notifies the printer that the specified paper type is loaded properly for duplex printing. If the printer receives a single-sided job using that paper type, the printer inserts blank pages as necessary to print the job properly on preprinted forms. This setting may slow single-sided printing.

Off\* Printer assumes preprinted material is loaded for single-sided printing. Duplexed jobs may not print properly.

#### <u>A B C D E F G H I J K L M N O P Q R S T U V W X Y Z</u> Menus

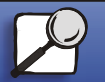

Index

Printing

Paper handling

Maintenance

Troubleshooting

Administration

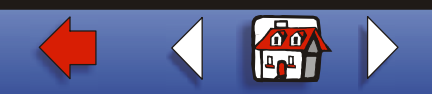

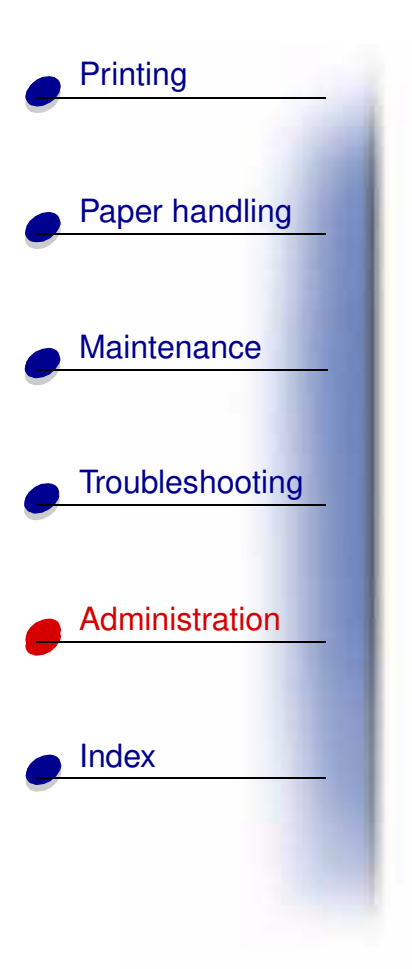

**Note:** If a user-defined name is available, it is displayed instead of Custom <x> Loading. The name is truncated to 14 characters.

See also:

Loading print material

#### <u>A B C D E F G H I J K L M N O P Q R S T U V W X Y Z</u> Menus

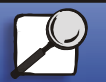

www.lexmark.com

Lexmark T620 and T622

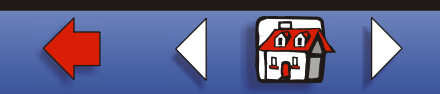

## **Paper Size**

#### Purpose:

To identify the default paper size for each paper source. For trays with automatic size sensing, only the value detected by the hardware is displayed.

#### Values:

First select a paper source:

| Tray <x> Size</x> | Env Feeder Size | MP Feeder Size |
|-------------------|-----------------|----------------|
| Manual Pap Size   | Manual Env Size |                |

Then select a value (\*denotes a country-specific factory default value):

| Letter*   | A3  | B4    | 10 Envelope*   | Folio     |
|-----------|-----|-------|----------------|-----------|
| Legal     | A4* | B5    | DL Envelope*   | Statement |
| Executive | A5  | 11x17 | C5 Envelope    |           |
|           |     |       | 7 3/4 Envelope |           |

#### <u>A B C D E F G H I J K L M N O P Q R S T U V W X Y Z</u> Menus

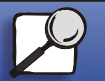

Index

Printing

Paper handling

Maintenance

Troubleshooting

Administration

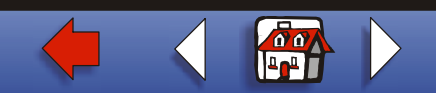

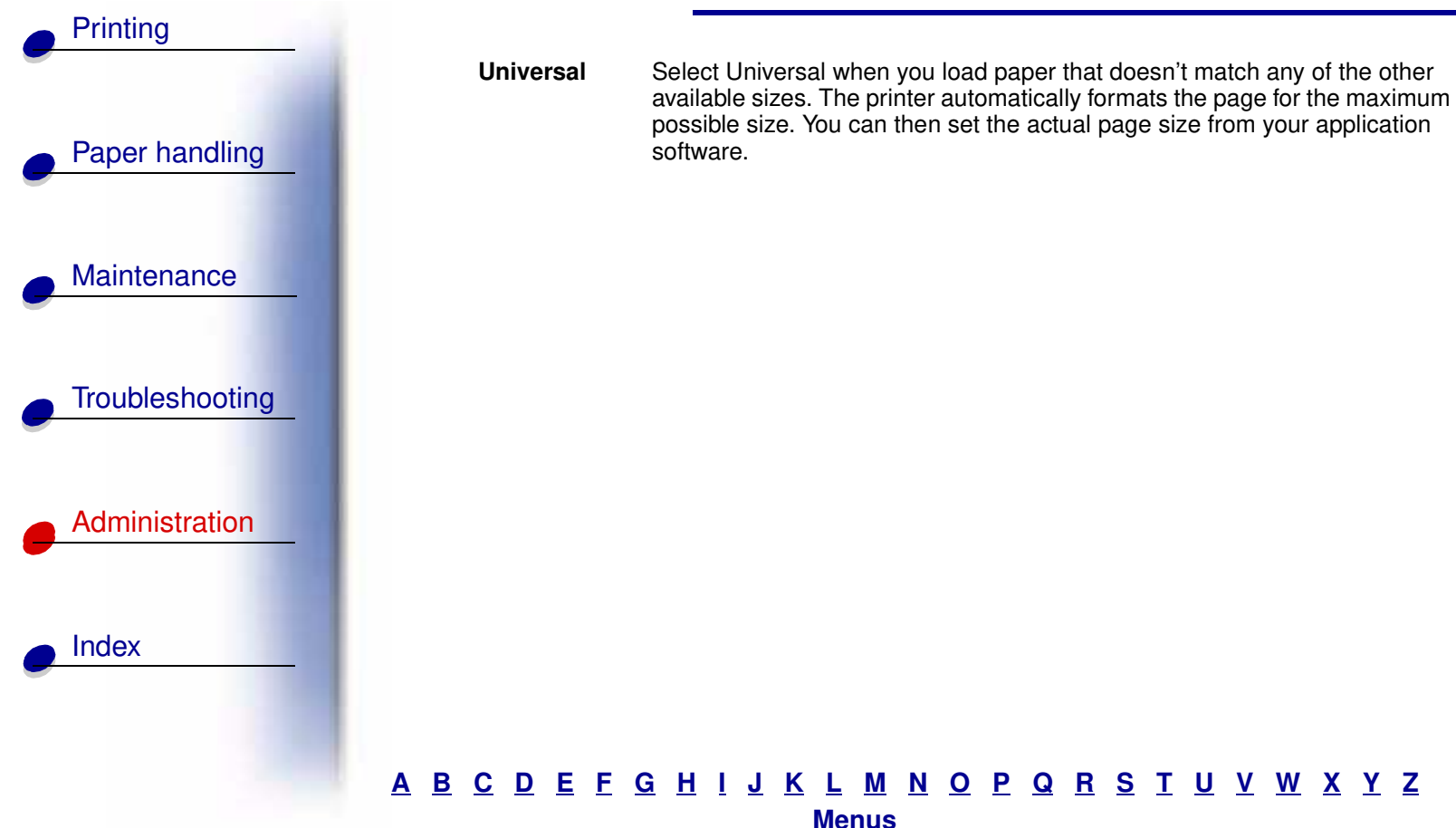

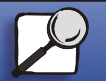

www.lexmark.com

Lexmark T620 and T622

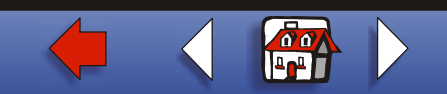

## Printing Paper handling Maintenance Troubleshooting Administration Index

## **Paper Source**

#### Purpose:

To identify the default paper source.

#### Values:

Tray <x> (Tray 1\*) MP Feeder Env Feeder Manual Paper Manual Env

If you loaded the same size and type of paper in two paper sources (and the Paper Size and Paper Type menu items are correctly set), the trays are automatically linked. When one paper source is empty, paper automatically feeds from the next linked source.

#### <u>A B C D E F G H I J K L M N O P Q R S T U V W X Y Z</u> Menus

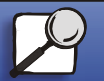

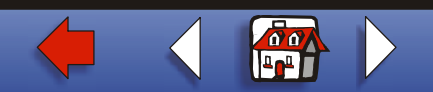

## **Paper Texture**

#### Purpose:

To identify the texture of the paper loaded in a specific source and to ensure that characters print clearly.

#### Values:

First select a paper type:

| Plain Texture<br>Card Stock Text<br>Trnsprncy Text | Preprint Texture<br>Colored Texture<br>Custom <x> Texture</x> | Labels Texture<br>Bond Texture<br>Envelope Texture | Ltrhead Texture |
|----------------------------------------------------|---------------------------------------------------------------|----------------------------------------------------|-----------------|
| Then select a value:                               |                                                               |                                                    |                 |
| Smooth<br>Normal*<br>Rough                         |                                                               |                                                    |                 |

#### <u>A B C D E F G H I J K L M N O P Q R S T U V W X Y Z</u> Menus

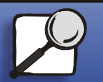

Index

Printing

Paper handling

Maintenance

Troubleshooting

Administration

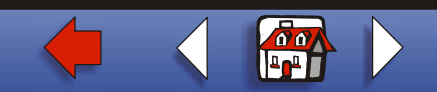

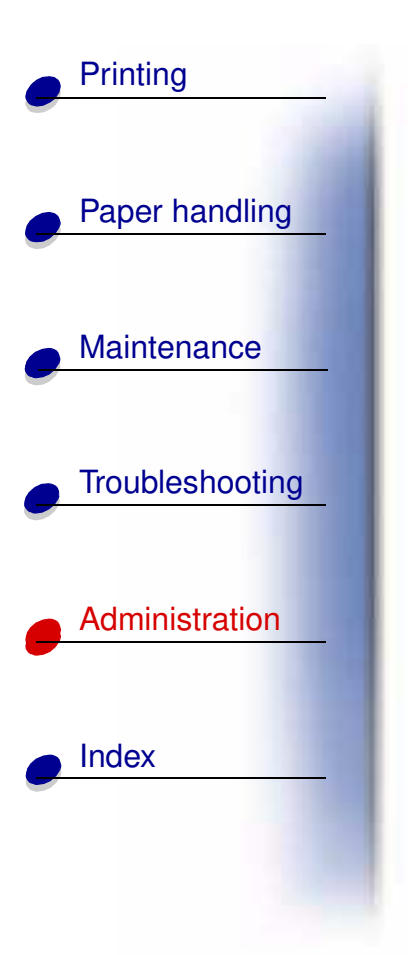

**Note:** The default for Bond Texture is Rough instead of Normal. If a user-defined name is available for a custom Type, then the name is displayed instead of Custom <x> Texture. The name is truncated to 14 characters.

Use Paper Texture in connection with the Paper Type and Paper Weight menu items. You may need to change those menu items to optimize print quality for your specific paper.

See also:

Paper Type; Paper Weight

#### <u>A B C D E F G H I J K L M N O P Q R S T U V W X Y Z</u> Menus

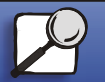

## Paper Type

#### Purpose:

To identify the type of paper installed in each paper source.

#### Values:

*First select a paper source:* 

| Tray <x> Type<br/>Manual Pap Type</x>     | Env Fee<br>Manual I          | der Type<br>Env Type                         | MP Fee | der Type                                |
|-------------------------------------------|------------------------------|----------------------------------------------|--------|-----------------------------------------|
| Then select a value:                      |                              |                                              |        |                                         |
| Plain Paper<br>Card Stock<br>Transparency | Labels<br>Bond<br>Letterhead | Preprinted<br>Colored Paper<br>Custom Type < | :X>    | Envelope<br>Preprinted<br>Colored Paper |

#### <u>A B C D E F G H I J K L M N O P Q R S T U V W X Y Z</u> Menus

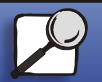

Index

Printing

Paper handling

Maintenance

Troubleshooting

Administration

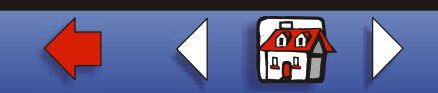

## Printing

#### Paper handling

Maintenance

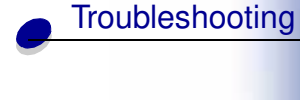

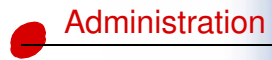

Index

The Paper Type default for each envelope source is Envelope. The Paper Type default for each paper tray is as follows:

Tray 1–Plain Paper Tray 2–Custom Type 2 Tray 3–Custom Type 3 Tray 4–Custom Type 4 Tray 5–Custom Type 5 MP feeder–Custom Type 6 Manual Pap Type–Plain Paper

**Note:** If a user-defined name is available, it is displayed instead of Custom Type <x>. The user-defined name is truncated to 14 characters. If two or more custom types share the same name, the name only appears once in the Paper Type value list.

Use this menu item to:

- Optimize print quality for the specified paper.
- Select paper sources through your software application by selecting type and size.
- Automatically link paper sources. Any sources containing the same type and size of paper are automatically linked by the printer, if you have set the Paper Size and the Paper Type to the correct values.

#### <u>A B C D E F G H I J K L M N O P Q R S T U V W X Y Z</u> Menus

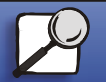

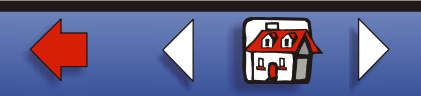

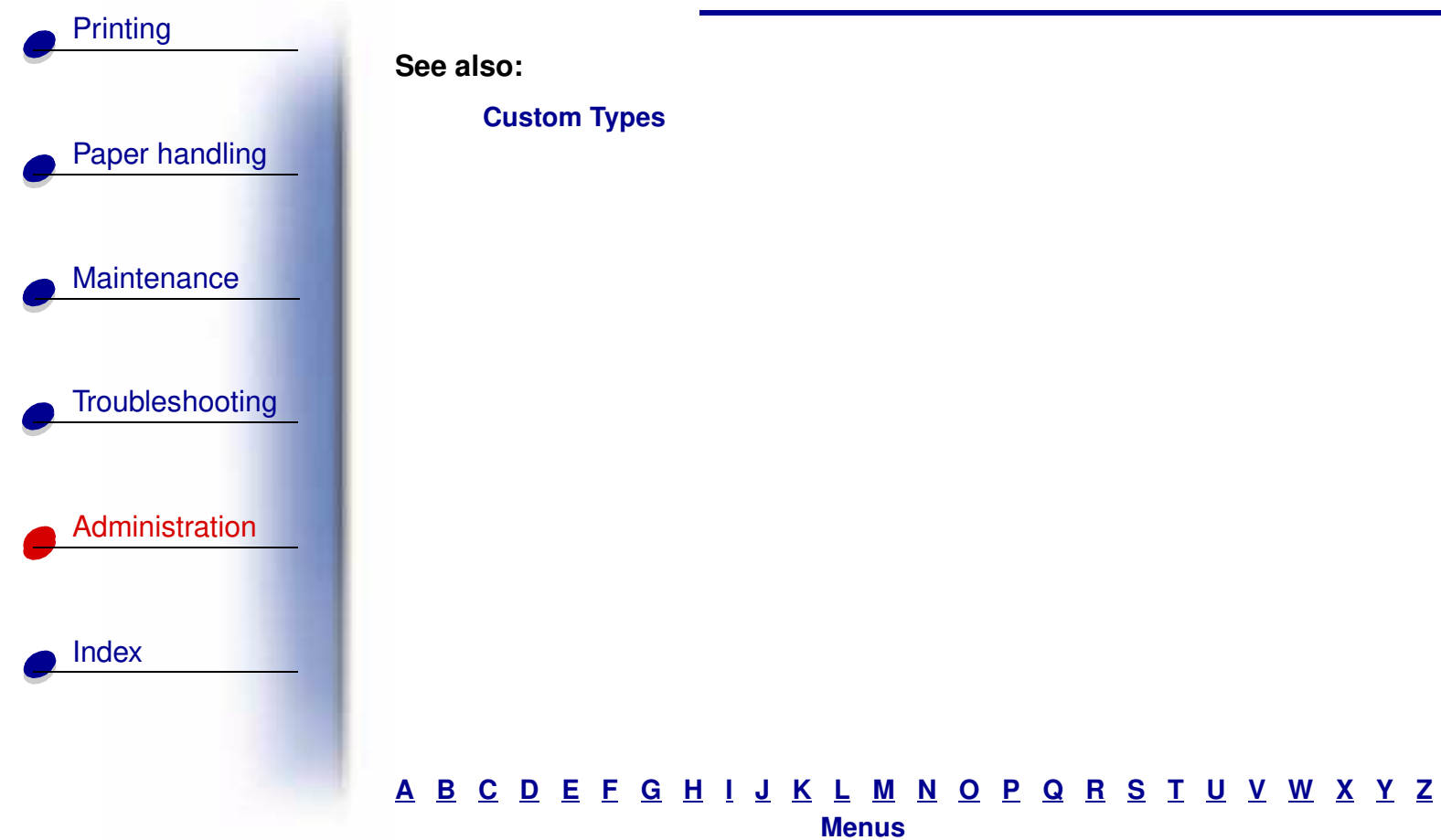

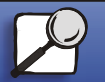

www.lexmark.com

Lexmark T620 and T622

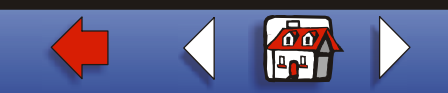

## **Paper Weight**

#### Purpose:

To identify the relative weight of the paper loaded in a specific source and ensure that the toner adheres properly to the printed page.

#### Values:

First select a paper type:

| Plain Weight<br>Cardstock Weight<br>Trnsprncy Weight | Preprint Weight<br>Color Weight<br>Custom <x> Weight</x> | Bond Weight<br>Envelope Weight | Labels Weight<br>Ltrhead Weight |
|------------------------------------------------------|----------------------------------------------------------|--------------------------------|---------------------------------|
| Then select a value:                                 | -                                                        |                                |                                 |
| Light<br>Normal*<br>Heavy                            |                                                          |                                |                                 |
|                                                      |                                                          |                                |                                 |

#### <u>A B C D E F G H I J K L M N O P Q R S T U V W X Y Z</u> Menus

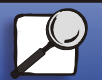

Index

Printing

Paper handling

Maintenance

Troubleshooting

Administration

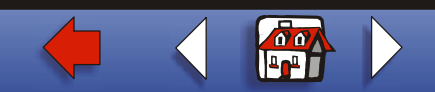

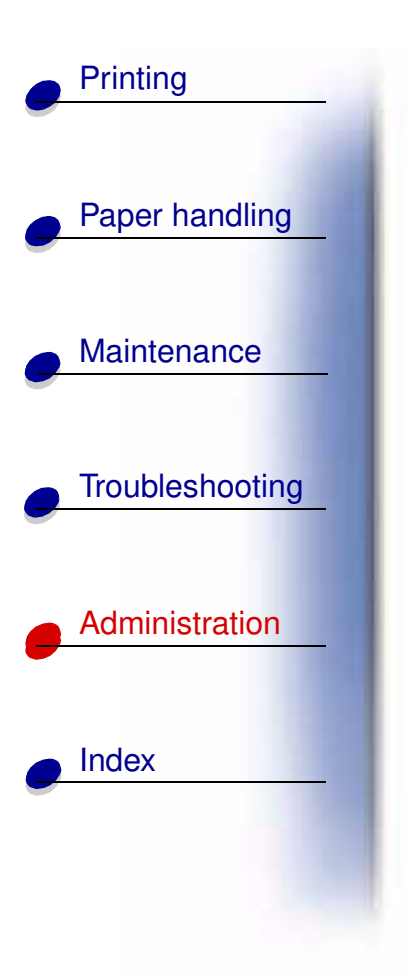

**Note:** If a user-defined name is available, it is displayed instead of Custom <x> Weight. The name is truncated to 14 characters.

#### <u>A B C D E F G H I J K L M N O P Q R S T U V W X Y Z</u> Menus

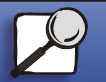

www.lexmark.com

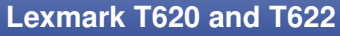

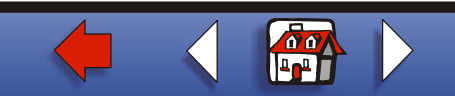

## **Substitute Size**

#### Purpose:

To have the printer substitute the specified paper size if the requested size is not loaded.

#### Values:

| Off          | Printer prompts the user to load the requested paper size.                                                                                                  |  |
|--------------|----------------------------------------------------------------------------------------------------|--|
| Letter/A4    | Prints A4 size jobs on letter size paper if only letter size paper is loaded, and prints letter size jobs on A4 size paper if only A4 size paper is loaded. |  |
| Statement/A5 | Prints A5 size jobs on statement size paper if only statement size paper is loaded, and prints statement size jobs on A5 paper if only A5 paper is loaded.  |  |
| All Listed*  | Substitutes both Letter/A4 and Statement/A5.                                                                                                    |  |

#### <u>A B C D E F G H I J K L M N O P Q R S T U V W X Y Z</u> Menus

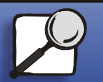

Index

Printing

Paper handling

Maintenance

Troubleshooting

Administration

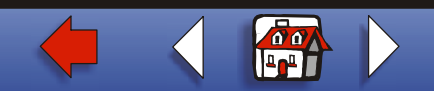

# Printing Paper handling Maintenance Troubleshooting Administration Index

## **Universal Setup**

#### Purpose:

To determine the default size when the Paper Size setting for a tray or feeder is Universal.

#### Values:

First select a unit of measure (\* denotes a country-specific factory default value):

Inches\* Millimeters\*

Then select the values:

| Portrait Width  | 3.00–14.17 in. | 76–360 mm |
|-----------------|----------------|-----------|
|                 | (8.50 in.*)    | (216 mm*) |
| Portrait Height | 3.00–14.17 in. | 76–360 mm |
|                 | (14.17 in.*)   | (360 mm*) |
| Feed Direction  | Short Edge*    |           |
|                 | Long Edge      |           |

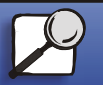

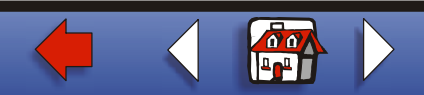

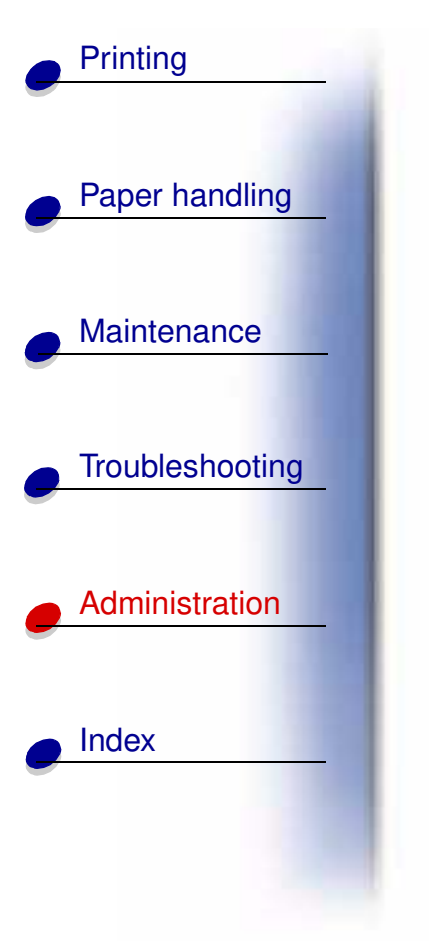

See also:

Print material specifications

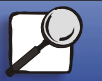

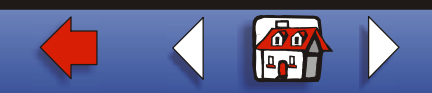